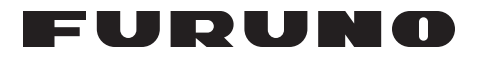

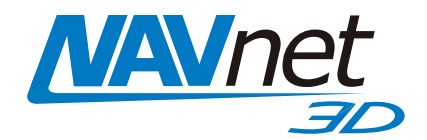

# SIRIUS SATELLITE WEATHER REFERENCE MANUAL

# FURUNO ELECTRIC COMPANY

www.furuno.co.jp

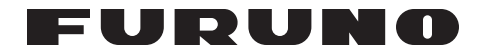

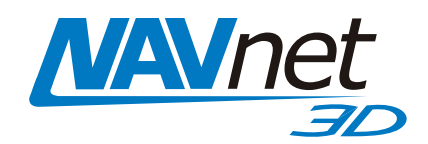

# SIRIUS SATELLITE WEATHER REFERENCE MANUAL

The purpose of this manual is to provide operating procedures for Navnet NN3D's Sirius Satellite Weather capability. An optional Sirius Weather Receiver BBWX2 and Sirius subscription are required. This manual is provided in addition to the Navnet NN3D operator's manual, which fully covers operating procedures for the NavNet NN3D system. Sirius weather coverage is currently only available in U.S. and Canada.

Disclaimer – The weather information is subject to service interruptions and may contain errors or inaccuracies and consequently should not be relied upon exclusively. The service is provided as is. You are urged to check alternate weather information sources prior to making safety related decisions. You acknowledge and agree that you shall be solely responsible for use of the information and all decisions taken with respect thereto. By using this service, you release and waive any claims against Sirius Satellite Radio Inc., WSI, Navcast Incorporated and Furuno with regard to this service. If you do not have the subscription agreement, you will find a copy at: www.sirius.com/marineweather/marineweather\_terms\_and\_conditions.pdf Or call 1-800-869-5480 to have a copy sent to you.

# FURUNO ELECTRIC COMPANY

www.furuno.co.jp

# 1.1 Weather Display Overview

When connected to the Sirius Weather Receiver BBWX2, this MFD will display current and forecasted weather information for your area. Real time updating ensures that you have up-to-the-minute weather information for your area, as well as any other area in the U.S.

Information provided by the Sirius Marine Weather service is advisory nature only. You, the customer, agree to release FURUNO ELECTRIC CO., LTD., Sirius Satellite Radio Inc., Navcast Inc. and WSI Corporation from any and al claims arising from the use of this service, and you acknowledge that you have read the terms of your subscription agreement and agree to all the terms therein. If you do not have the subscription agreement, you will find a copy at: www.sirius.com/marineweatheragreement or call 1-800-869-5480 to have a copy sent to you.

#### Before using the weather application:

- Obtain an optional Sirius Weather Receiver BBWX2.
- Obtain a Sirius weather service subscription. Contact Sirius Satellite Radio INC., for further details.
- After connecting and powering up both the BBWX2 and the associated MFD displays, it may take up to 30 minutes for your MFD to receive/accumulate WX data from the BBWX2.
- If, during the installation of the equipment, the Installation Wizard fails to acknowledge the existence of the BBWX2, Sirius-related menus will not appear. Confirm that the equipment acknowledges the Sirius receiver.

# 1.2 Weather Icons

The table below shows the weather icons that appear the Sirius Satellite Weather display. These icons can be shown or hidden from the Weather menu.

| Icon                 | Color                                                                                                    | Meaning                            |
|----------------------|----------------------------------------------------------------------------------------------------|------------------------------------|
| ,61                  | Pink                                                                                                    | Storm cast                         |
|                      | Dark yellow (recorded in last 0-5 min.)<br>Medium yellow (recorded in last 5-10 min.)<br>Light yellow (recorded in last 10-15 min.) | Lightning                          |
| Buoy or<br>CMAN sta. | Buoy: Red<br>CMAN station: Grey<br>Airplane: White                                                                                  | Surface<br>observation<br>stations |
|                      | Pink                                                                                                    | Wind                               |
|                      | Grey                                                                                                    | Cities                             |
| 1                    | Dark blue                                                                                                    | Waves                              |
|                      | Green-red                                                                                                    | CANRAD<br>(Canadian<br>radar)      |
|                      | Red-blue                                                                                                    | Sea surface<br>temperature         |
|                      | Green (Rain)<br>Blues (Snow)<br>Pinks (Mixture)                                                                                     | NOWRAD<br>(USA RADAR)              |
| <b>9</b> 6L          | Grey (Historical)<br>Red (Current)<br>Orange (Forecast)                                                                             | Storm tracks                       |
| etc.                 | For details, see page 7-6.                                                                                                    | Surface<br>pressure                |

# 1.3 Weather Menu

The Weather menu lets you adjust the following weather-related items:

- Overlay transparency
- Color scale
- Weather radar (US or Canada)
- Standard weather data
- Advanced weather data

## 1.3.1 Displaying the Weather Menu

- 1. Press the **MENU** key to open the menu.
- 2. Use the RotoKey to open the Weather-Sirius menu.

| Overlay Color Transparency                           |
|------------------------------------------------------|
| Auto SST Color Scale                                 |
| Manual SST Color Range<br>+33.00 °F; +90.00 °F     ▼ |
| Weather Radar<br>US NowRad                           |
| Weather Data                                         |
| Wind Forecast                                        |
| Wave Forecast                                        |
| Off                                                  |
| Sea Surface Temperature (SS<br>Plain Color           |
| Surface Features/Pressure                            |
| Advanced Weather Data                                |
| 😑 Storm Cell Tracks                                  |
| 😑 Storm Cell Cast                                    |
| 😑 Lightning                                          |
| City Forecasts                                       |
| Buoys and Marine Observa                             |

- 3. Use the RotoKey to select the weather item that you want to show or hide.
- 4. Push the RotoKey to alternately turn the item on and off.
- 5. Press the **MENU** key to close the menu.

## 1.3.2 Weather Menu Description

#### **Overlay Color Transparency**

Adjust the transparence level of the weather overlay. Select this item with the RotoKey and push the RotoKey. Rotate the RotoKey to set and then push it to confirm setting. The higher the value the greater the transparency of the overlay.

#### Auto SST Color Scale

Enable/disable automatic adjustment of sea surface temperature color scale according to sea surface temperature.

#### Manual SST Color Range

Set the SST color range when Auto SST Color Scale is disabled. The setting range is +00.00 to 99.99 (degrees Fahrenheit).

#### Weather Radar

Select the weather radar to use USA NOWRAD (USA) or CANRAD (Canada). NOW-RAD shows the type and level of precipitation. The "Level" number shown below is a figure of reflectivity from a weather radar. The larger the level number, the stronger the precipitation.

| Weather radar color | Precipitation type | Level       |
|---------------------|--------------------|-------------|
| Light green         | Rain               | 15-19 dBz   |
| Medium green        | Rain               | 20-29 dBz   |
| Dark green          | Rain               | 30-39 dBz   |
| Yellow              | Rain               | 40-44 dBz   |
| Orange              | Rain               | 45-49 dBz   |
| Light red           | Rain               | 50-54 dBz   |
| Dark red            | Rain               | over 55 dBz |
| Light blue          | Snow               | 5-19 dBz    |
| Dark blue           | Snow               | over 20 dBz |
| Light pink          | Mixed              | 5-19 dBz    |
| Dark pink           | Mixed              | over 20 dBz |

#### Precipitation indication on NOWRAD.

Precipitation indication on CANRAD

| Weather radar color             | Level (mm per hour)  |
|---------------------------------|----------------------|
| Transparent (low precipitation) | 0.00 to 0.20 mm/hr   |
| Light green                     | 0.21 to 1.00 mm/hr   |
| Medium green                    | 1.01 to 4.00 mm/hr   |
| Dark green                      | 4.01 to 12.00 mm/hr  |
| Yellow                          | 12.01 to 24.00 mm/hr |
| Orange                          | 24.01 to 50.00 mm/hr |
| Light red                       | 50.01 to 100 mm/hr   |
| Dark red                        | over 100.01 mm/hr    |

#### Weather Data

#### Wind Forecast

Select how to show the wind forecast. There are two types of wind icon styles: Vane feathers and Plain colors. Vane feathers also show you wind speed and direction, but give you more details about the wind speed per the description shown below.

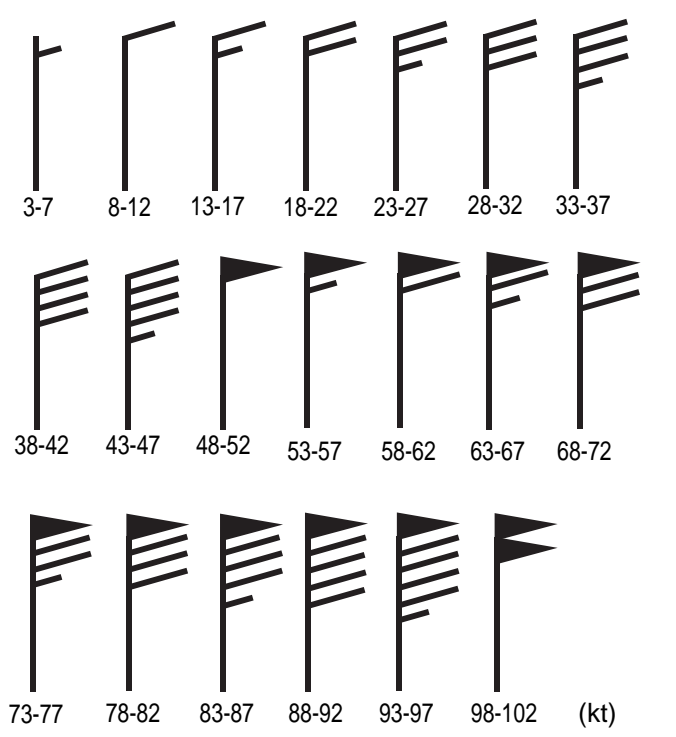

| Wind Force     | 10.0 kt  |
|----------------|----------|
| Wind Direction | 306.5 M  |
| Wave Height    | +11.0 ft |
| Wave Direction | 141.5 M  |
| Wave Period    | 0m00s    |

Place cursor on a wind icon or anywhere on a body of water and hit the **left-click** button to show wind and wave informatior for that area.

#### **Waves Forecast**

The Waves layer depicts wave height, with a dark blue arrow whose length increases with wave height. To find wave information place the cursor on a wave symbol and hit hit the **left-click** button.

| Wind Force     | 30.0 kt   |
|----------------|-----------|
| Wind Direction | 186.5 M   |
| Wave Height    | +12.50 ft |
| Wave Direction | 156.5 M   |
| Wave Period    | 0m00s     |

#### Sea Surface Temperature

This data layer shows the temperature of the sea surface in shades of red and blue, in order of descending temperature.

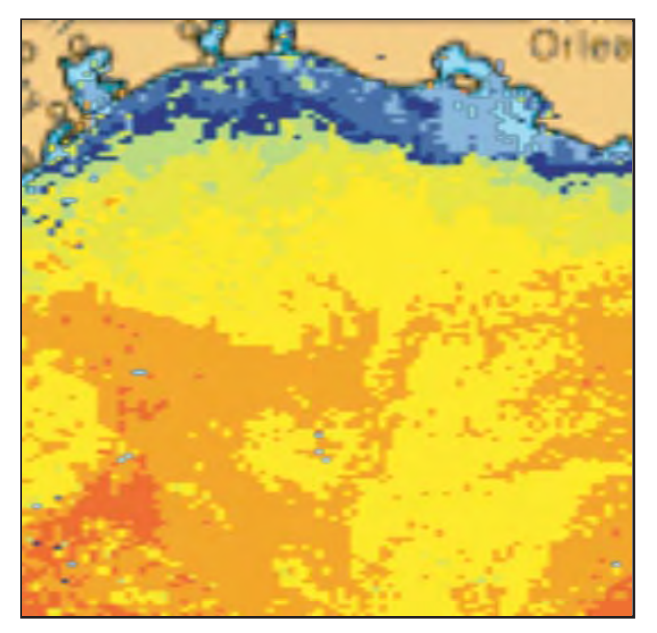

#### Surface Features/Pressure

Enable this feature to get surface pressure with meteorological symbols. The cursor may be placed on an surface pressure icon to show the name of the surface pressure.

| Seasurface temp icon | Color    | Meaning          |
|----------------------|----------|------------------|
|                      | Blue     | High pressure    |
|                      | Red      | Low pressure     |
|                      | Red      | Warm front       |
|                      | Blue     | Cold front       |
|                      | Purple   | Occluded front   |
|                      | Red-blue | Stationary front |
| ******               | Brown    | Trough           |
|                      | Red      | Squall line      |
|                      | Brown    | Dry line         |
| 1012                 | Grey     | Isobars          |

### Advanced Weather Data

#### **Storm Tracks**

The storm track icons show significant storms in your area. These include tropical disturbances, depressions, storms and cyclones, hurricanes, typhoons and super typhoons. These symbols are displayed in three different colors: Grey, historical; Redcurrent, and Orange, forecast.

| Storm tracks<br>Icons | Meaning                                   |
|-----------------------|-------------------------------------------|
| <b>9</b>              | Hurricane (Category 1-5)                  |
| 6                     | Tropical storm                            |
| 6                     | Tropical disturbance, Tropical depression |

To find simple storm tracks information, place the cursor on the icon. For more detailed information, press the **left-click** button.

| Type Shimada Si     | Typhoon                         |
|---------------------|---------------------------------|
| Wind Speed          | 8.0 kt                          |
| True Direction      | 111.5 °M                        |
| Wind Gust Speed     | 35.0 kt                         |
| Max Wind Speed      | 25.0 kt                         |
| Pressure            | 1008 hPa                        |
| Track Position Type | Current                         |
| Date of Observation | Oct/12/06                       |
| Position            | 17 *36.0000' N; 121 *54.0000' W |

Simple storm tracks information

| Name                | OLIVIA                        |
|---------------------|-------------------------------|
| Туре                | Typhoon                       |
| Wind Speed          | 8.0 kt                        |
| True Direction      | 111.5 °M                      |
| Wind Gust Speed     | 35.0 kt                       |
| Max Wind Speed      | 25.0 kt                       |
| Pressure            | 1008 hPa                      |
| Track Position Type | Current                       |
| Date of Observation | Oct/12/06                     |
| Position            | 17°36.0000' N; 121°54.0000' W |

Detailed storm tracks infomration

#### Storm Cell Cast

You can find the direction and speed of a storm by placing by placing the cursor on the icon. For more detailed information, press the **left-click** button.

| Speed                 | 14.0 kt                      |
|-----------------------|------------------------------|
| <b>True Direction</b> | 66.0 °T                      |
| Position              | 24°29.2800' N; 82°59.8800' W |

Simple storm cell cast information

| Speed               | 20.0 kt                      |
|---------------------|------------------------------|
| True Direction      | 81.0 °T                      |
| Date of Observation | Dec/18/07                    |
| Echo Top            | +25000.00 ft                 |
| Туре                | Unknown                      |
| Position            | 24°32.4000' N; 83°15.5400' W |

Detailed storm cell cast information

### Lightning

The lightning icons show where lightning has struck, within the last 5, 10 and 15 minutes. The icon's fill color indicates how recent the lightning strike was, as shown in the table below. The number of lightning bolt markers indicates the number of times lightning has struck.

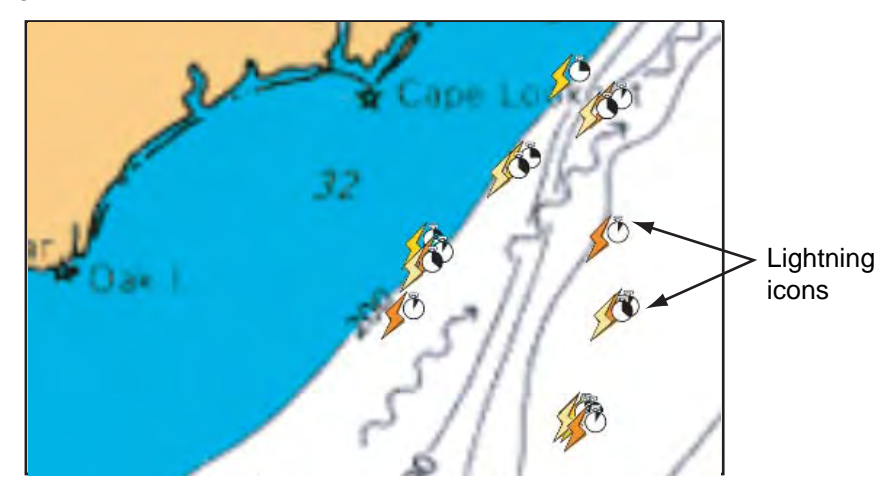

.Description of lightning icons

| Lightning<br>icon | Color         | Period          |
|-------------------|---------------|-----------------|
| SO SO             | Orange        | Last 0-5 min.   |
| <b>S</b> O        | Medium yellow | Last 5-10 min.  |
| <b>S</b> O        | Light yellow  | Last 10-15 min. |

To find simple lighting information, place the cursor on it. For more detailed information, push the **left-click** button.

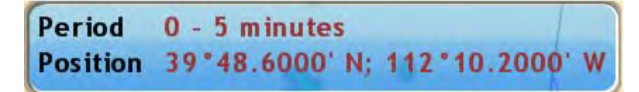

Simple lightning information

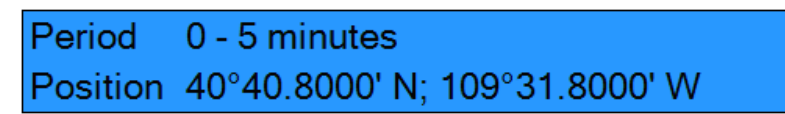

Detailed lightning information

#### **City Forecasts**

City weather forecasts are available wherever city icons are shown. For simple information, place the cursor on the city icon ( ). For more detailed information, push the **left-click** button.

| cramento, | CA        | - / ~          |
|-----------|-----------|----------------|
| *34.8000' | N; '      | 121°29.4000' W |
|           | *34.8000' | "34.8000' N;   |

Simple city information

| Name | Sacramento, CA                                                                                      |
|------|----------------------------------------------------------------------------------------------------|
|      | Thursday                                                                                            |
|      | Considerable clouds this morning. Some decrease in clouds later in the day. High 68F. Winds SW at 5 |
|      | to 10 mph.                                                                                          |
|      | Thursday night                                                                                      |
|      | Some clouds. Low near 40F. Winds SSW at 5 to 10 mph.                                                |
|      | Friday                                                                                              |
|      | Intervals of clouds and sunshine. High 68F. Winds SW at 5 to 10 mph.                                |

Detailed city information

#### **Buoys**

You can check the historical or current weather information at buoys.

For simple information, place the cursor on the buoy icon ( ), etc. For more detailed information, push the **left-click** button.

| rpe Buoy                              | Name                     |                      | <b>_</b>     |
|---------------------------------------|--------------------------|----------------------|--------------|
| osition 36°48.0000' N; 121°54.0000' W | Туре                     | Buoy                 |              |
| Simple buoy information               | Date of Observation      | Mar/08/07            |              |
| Cimple budy internation               | Ship Speed               | 0.0 kt               |              |
|                                       | Ship Direction           | 0.0 °T               |              |
|                                       | Wind Speed               | 5.8 kt               |              |
|                                       | Wind Direction           | 80.0 °T              |              |
|                                       | Wind Gust Speed          | 9** kt               |              |
|                                       | Wind Speed At 10 Meters  | 5.1 kt               |              |
|                                       | Wind Speed At 20 Meters  | 5.1 kt               |              |
|                                       | Peak Wind Date           |                      |              |
|                                       | Peak Wind Dir            | 255.0 °T             |              |
|                                       | Peak Wind Speed          | 9** kt               |              |
|                                       | Variable Wind First Dir  | 255.0 °T             |              |
|                                       | Variable Wind Second Dir | 255.0 °T             |              |
|                                       | Water Tmp                | 54.23 °F             |              |
|                                       | Air Tmp                  | 48.11 °F             |              |
|                                       | Dewpoint Tmp             | 5**.* °F             |              |
|                                       | Max Tmp in last 24 hours | 5**.* <sup>°</sup> F |              |
|                                       | Max Tmp in last 6 hours  | 5**.* °F             | <b>• • •</b> |
|                                       | Detailed buoy            | data                 | -            |

11

# 1.4 Weather Reports

Marine zone forecasts, marine warnings, tropical information and weather alerts are sent to your unit. You can view them on the Weather menu, by opening respective sub menu.

Sirius sends warning messages to alert you to bad weather. You can view these messages by opening the Weather-Alert Box menu.

### 1.4.1 Marine Zone Forecast

These forecasts cover the following areas.

- US coastal weather forecasts
- US offshore forecasts
- High seas forecasts
- Great Lakes forecasts
- Near Shore forecasts
- · Canadian coastal weather forecast.

| Waters from Cocoa Beach to Jupiter Inlet FL from               |   |
|----------------------------------------------------------------|---|
| 20 to 60 NM                                                    |   |
| CWFMLB                                                         |   |
| AMZ575-032245-                                                 |   |
| SYNOPSIS FOR FLAGLER BEACH TO JUPITER INLET OUT 60 NM-         |   |
| 422 AM EST SAT FEB 3 2007                                      |   |
| .SYNOPSISA COLD FRONT WILL STALL OVER SOUTH FLORIDA AND THE    |   |
| FLORIDA STRAITS TODAY. HIGH PRESSURE WILL REMAIN NORTH OF THE  |   |
| AREA THROUGH MID WEEK.                                         |   |
| .GULF STREAM HAZARDSNORTH WINDS 15 TO 20 KNOTS.                |   |
| THE APPROXIMATE LOCATION OF THE WEST WALL OF THE GULF STREAM A | S |
| OF SATURDAY FEB 2 AT 4 AM                                      |   |
| 38 NAUTICAL MILES EAST OF PONCE INLET.                         |   |
| 24 NAUTICAL MILES EAST OF PORT CANAVERAL.                      |   |
| 18 NAUTICAL MILES EAST OF SEBASTIAN INLET.                     |   |
| 11 NAUTICAL MILES EAST OF FORT PIERCE INLET.                   |   |
| /O.ROU.KMLB.MA.F.0000.00000000000000000000000000000            |   |
| WATERS FROM COCOA BEACH TO JUPITER INLET 20 TO 60 NM OFFSHORE- |   |
| 422 AM EST SAT FEB 3 2007                                      |   |
| .TODAYNORTH WINDS 15 TO 20 KNOTS. SEAS 3 TO 4 FEET. CHANCE OF  |   |
| RAIN.                                                          |   |
|                                                                |   |
|                                                                |   |

Marine zone forecast

## 1.4.2 Marine warning

Display the marine warnings (US coastal or near shore).

```
20 to 60 NM
NOWMLB
AMZ555-575-031045-
SHORT TERM FORECAST
NATIONAL WEATHER SERVICE MELBOURNE FL
243 AM EST SAT FEB 3 2007
COCOA BEACH TO JUPITER INLET OUT TO 20 NM-INDIAN RIVER-MARTIN-
OKEECHOBEE-OSCEOLA-SOUTHERN BREVARD-ST. LUCIE-
243 AM EST SAT FEB 3 2007
.NOW...
THROUGH 6 AM...LIGHT RAIN OR SPRINKLES WILL EXTEND FROM FAR SOUTHERN
SECTIONS OF BREVARD AND OSCEOLA COUNTIES SOUTH TO AROUND LAKE
OKEECHOBEE. THE AREA WILL CONTINUE TO WORK SOUTH DURING THE EARLY
MORNING HOURS.
$$
بـــ
```

### 1.4.3 Tropical Statement

 $\subseteq$ 

Below is an example of a tropical weather statement.

```
TROPICAL WEATHER DISCUSSION
NWS TPC/NATIONAL HURRICANE CENTER MIAMI FL
105 AM EST SAT FEB 03 2007
TROPICAL WEATHER DISCUSSION FOR NORTH AMERICA...
CENTRAL AMERICA...THE GULF OF MEXICO...THE CARIBBEAN SEA...
NORTHEASTERN SECTIONS OF SOUTH AMERICA...AND THE ATLANTIC
OCEAN TO THE AFRICAN COAST FROM THE EQUATOR TO 32N.
THE FOLLOWING INFORMATION IS BASED ON SATELLITE IMAGERY...
METEOROLOGICAL ANALYSIS...WEATHER OBSERVATIONS...AND RADAR.
BASED ON 0000 UTC SURFACE ANALYSIS AND SATELLITE IMAGERY THROUGH
0515 UTC.
...THE ITCZ...
ITCZ AXIS IS CENTERED ALONG 8N13W 3N23W 1N30W CROSSING THE
EQUATOR NEAR 34W CONTINUING ALONG 2540W INTO NE BRAZIL.
SCATTERED MODERATE CONVECTION IS WITHIN 150 NM S OF THE AXIS
BETWEEN 20W-24W. ISOLATED MODERATE IS WITHIN 180 NM N W OF 32W.
... DISCUSSION ...
                                                                  \overline{}
```

## 1.4.4 Marine WatchBox

The message "Weather Alarm, Press Menu Button" appears on the status bar when a tornado or thunderstorm warning is received. To view the details of the warning, press the **MENU** key to open the Alert Box in the Weather menu. The message is automatically opened in the Alert Box. A typical warning message is shown below.

|          | Thunderstorm Warning                         |  |  |  |
|----------|----------------------------------------------|--|--|--|
|          | Issue Time & Date: 19:43 10/12/2006          |  |  |  |
|          | Start Time & Date: 18:20 10/12/2006          |  |  |  |
|          | End Time & Date: 02:00 10/13/2006            |  |  |  |
|          | SEL4                                         |  |  |  |
|          | SPC WW 121821                                |  |  |  |
|          | TXZ000-CWZ000-130200-                        |  |  |  |
|          | URGENT - IMMEDIATE BROADCAST REQUESTED       |  |  |  |
|          | SEVERE THUNDERSTORM WATCH NUMBER 824         |  |  |  |
|          | NWS STORM PREDICTION CENTER NORMAN OK        |  |  |  |
|          | 120 PM CDT THU OCT 12 2006                   |  |  |  |
|          | THE NWS STORM PREDICTION CENTER HAS ISSUED A |  |  |  |
|          |                                              |  |  |  |
| _        |                                              |  |  |  |
| $\frown$ |                                              |  |  |  |

You can show or hide the WatchBox warning message with Sirius Marine WatchBox in the Alarm-General menu.